# **Uninstall Orbital from Secure Endpoint**

### Contents

| Introduction                |
|-----------------------------|
| Prerequisites               |
| Requirements                |
| Components Used             |
| Problem                     |
| Solution                    |
| Uninstall via Control Panel |
| Uninstall via CMD           |
| Uninstall via PowerShell    |
| <u>Verify</u>               |

### Introduction

This document describes how to effectively remove the Orbital completely from your endpoint running Cisco Secure Endpoint.

## Prerequisites

#### Requirements

Cisco recommends that you have knowledge of these topics:

- Windows Operating System
- Windows PowerShell
- Cisco Secure Endpoint
- Cisco Secure Endpoint Console

#### **Components Used**

The information in this document is based on these software verisons:

- Cisco Secure Endpoint 8.4.0.30201
- Windows Server 2019
- Windows PowerShell 5.1

The information in this document was created from the devices in a specific lab environment. All of the devices used in this document started with a cleared (default) configuration. If your network is live, ensure that you understand the potential impact of any command.

### Problem

Disabling Orbital for a policy halts and disables the service, yet it remains installed on endpoints. Reenabling the policy restarts the service and enables updates, but manual uninstallation of Orbital is also feasible when needed.

### Solution

Disable the Orbital feature from the policy of those specific endpoints where you no longer want Orbital.

1. In the Secure Endpoint Console, navigate to the **Policies** page by selecting **Management > Policies**.

| $\equiv$  |                  | Po  | licies                                             | () View                 | w All Changes + | - New Policy ~ |
|-----------|------------------|-----|----------------------------------------------------|-------------------------|-----------------|----------------|
| 55        | Dashboard        | Sea | ch by policy name, description, or GUID            |                         |                 |                |
| ı¦il<br>Ø | Inbox            | All | 🛋 Windows 📽 Mac  Å Linux 🗢 Android 🔲 IOS 🐨 Network |                         | Show Descrip    | rtions 😑 🕀     |
| Ħ         | Overview         |     | Name                                               | Modified                | Groups          | Computers      |
| ٢         | Events           |     | No description                                     | 2024-06-26 16:58:03 UTC |                 |                |
| ad        | Analysis         |     | No description                                     | 2024-06-26 16:53:24 UTC |                 |                |
| ж         | Outbreak Control |     |                                                    | 2024-05-17 23:09:46 UTC |                 |                |
| -         | Management       |     |                                                    | 2024-06-26 17:08:37 UTC | 1               |                |
|           |                  |     | No description                                     |                         |                 |                |
| 30        | Administration   |     | e No description                                   | 2021-03-04 09:03:50 UTC |                 |                |

2. Locate and select the policy that is applied to the endpoint(s). Click Edit.

| Vo description                                                                                                    |                                               | 2024-07-18 10                                                                                                    | 0:52:55 UTC 1 1            |
|----------------------------------------------------------------------------------------------------|-----------------------------------------------|----------------------------------------------------------------------------------------------------|----------------------------|
| Detection and Response                                                                                                    | Exclusion Sets                                | Custom Detections                                                                                                    | Groups 🖵                   |
| Files Quarantine   Network Block   Malicious Activity Protecti Quarantine   System Process Protection Protect   Script Protection Audit   Exploit Prevention Audit   Exploit Prevention Script Audit   Behavioral Protection Protect   TETRA Offline File Scanni Protect   Orbital Enabled | Cisco-Maintained<br>Microsoft Windows Default | Simple   Not configured     Advanced   Not configured     Application Control   Allow     Allow   Not configured     Block   Telegram     Network Control   Network Control |                            |
| Device Control                                                                                                    |                                               | Not configured                                                                                                    | Provy                      |
| USB Mass Storage Not configured<br>Windows Portable Not configured                                                                                                    |                                               |                                                                                                    | proxy-wsa.esl.cisco.com:80 |
| View Changes Serial Number 1499                                                                                                    |                                               |                                                                                                    | d XML Edit Duplicate       |

3. Navigate to Advanced Settings > Orbital, Uncheck Enable Orbital. Save the changes.

| _   |                  |          | Windows                 |                                                                                                    |
|-----|------------------|----------|-------------------------|----------------------------------------------------------------------------------------------------|
|     |                  |          | Name                    |                                                                                                    |
| 55  | Dashboard        |          | Description             |                                                                                                    |
| .14 | labov            |          |                         |                                                                                                    |
| νø. | mbox             |          |                         |                                                                                                    |
| #   | Overview         |          | Modes and Engines       | Orbital                                                                                                    |
|     |                  |          | Exclusions              | Enable Orbital 🚯                                                                                                    |
| ÷   | Events           |          | 1 exclusion set         | Update Schedule Automatic With Connector                                                                                   |
| .14 | Analysis         | \$       | Proxy                   | Orbital will update automatically when a new version is available.                                                         |
|     | rinaryono        |          |                         | You must select a valid date range in Product Updates to set<br>Orbital to undate with the connector. You can proceed with |
| *   | Outbreak Control |          | Outbreak Control        | your Orbital configuration after you select a valid date range.                                                            |
|     | Management       |          | Device Control          |                                                                                                    |
|     | management       |          | Product Updates         |                                                                                                    |
| •.  | Administration   |          | Advanced Settings       |                                                                                                    |
| -0  | Administration   | <i>´</i> | Administrative Features |                                                                                                    |
|     |                  |          | Client User Interface   |                                                                                                    |
|     |                  |          | File and Process Scan   |                                                                                                    |
|     |                  |          | Cache                   |                                                                                                    |
|     |                  |          | Endpoint Isolation      |                                                                                                    |
|     |                  |          | Orbital                 |                                                                                                    |
|     |                  |          | Engines                 |                                                                                                    |
|     |                  |          | TETRA                   |                                                                                                    |
|     |                  |          | Network                 |                                                                                                    |
|     |                  |          | Scheduled Scans         |                                                                                                    |

Once the Orbital feature is disabled from the Secure Endpoint Console, you can choose any of the listed methods to uninstall Orbital completely.

#### **Uninstall via Control Panel**

Open **Control Panel**, navigate to **Programs and Features**, locate **Cisco AMP Orbital** in the list, rightclick, select **Uninstall**, proceed through the prompts in the uninstallation wizard, and restart if required.

| Programs and Features                                                         |                                                                                           |                                     |                        |         |                    | -          | . 🗆          | × |
|-------------------------------------------------------------------------------|-------------------------------------------------------------------------------------------|-------------------------------------|------------------------|---------|--------------------|------------|--------------|---|
| ← → × ↑ 🖬 > Control P                                                         | anel > Programs > Programs and Features                                                   |                                     |                        |         | > Ö Search         | Programs a | and Features | P |
| Control Panel Home<br>View installed updates<br>👽 Turn Windows features on or | Uninstall or change a program<br>To uninstall a program, select it from the list and then | click Uninstall, Change, or Repair. |                        |         |                    |            |              |   |
| off                                                                           | Organize 👻 Uninstall Repair                                                               |                                     |                        |         |                    |            | 800 -        | ? |
|                                                                               | Name                                                                                      | Publisher                           | Installed On           | Size    | Version            |            |              |   |
|                                                                               | 🗟 Cisco AMP Orbital                                                                       | Cisco Systems, Inc.                 | 7/18/2024              | 86.1 MB | 1.31.4             | - Unir     | nstall       |   |
|                                                                               | Cisco Secure Endpoint<br>Event Log Explorer 5.3                                           | Cisco Systems, Inc.<br>FSPro Labs   | 7/18/2024<br>1/20/2023 | 18.1 MB | 8.4.0.30201<br>5.3 | Repa       | air          |   |

#### Uninstall via CMD

- Open Command Prompt (CMD) with administrative privileges.
- Enter the command to uninstall Cisco AMP Orbital.

```
wmic product where "description='Cisco AMP orbital'" uninstall
```

Snippet of the Output:

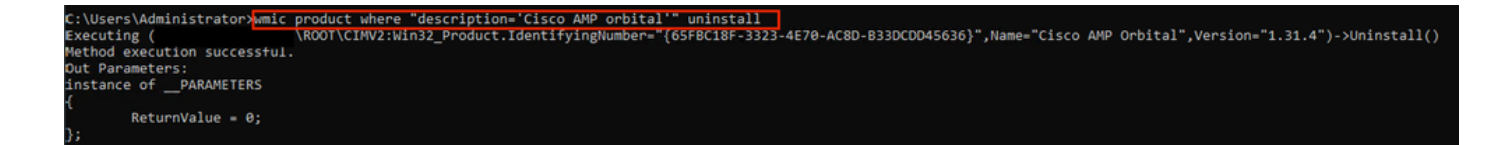

#### **Uninstall via PowerShell**

- Open PowerShell with administrative privileges.
- Enter the command to uninstall Cisco AMP Orbital.

```
Uninstall-Package -Name "Cisco AMP Orbital"
```

Snippet of the Output:

| Administrator: Windows PowerShell                |                    |                  |          |  |  |
|--------------------------------------------------|--------------------|------------------|----------|--|--|
| Windows PowerShell<br>Copyright (C) Microsoft Co | rporation. All rig | nts reserved.    |          |  |  |
| PS C:\Users\Administrator>                       | Uninstall-Package  | -Name "Cisco AMP | Orbital" |  |  |
| Name                                             | Version            | Source           | Summary  |  |  |
| Cisco AMP Orbital                                | 1.31.4             |                  |          |  |  |

## Verify

- Open services.msc from the Start menu or Run dialog.
- Search for any service related to Cisco AMP Orbital and ensure none exist in the list.

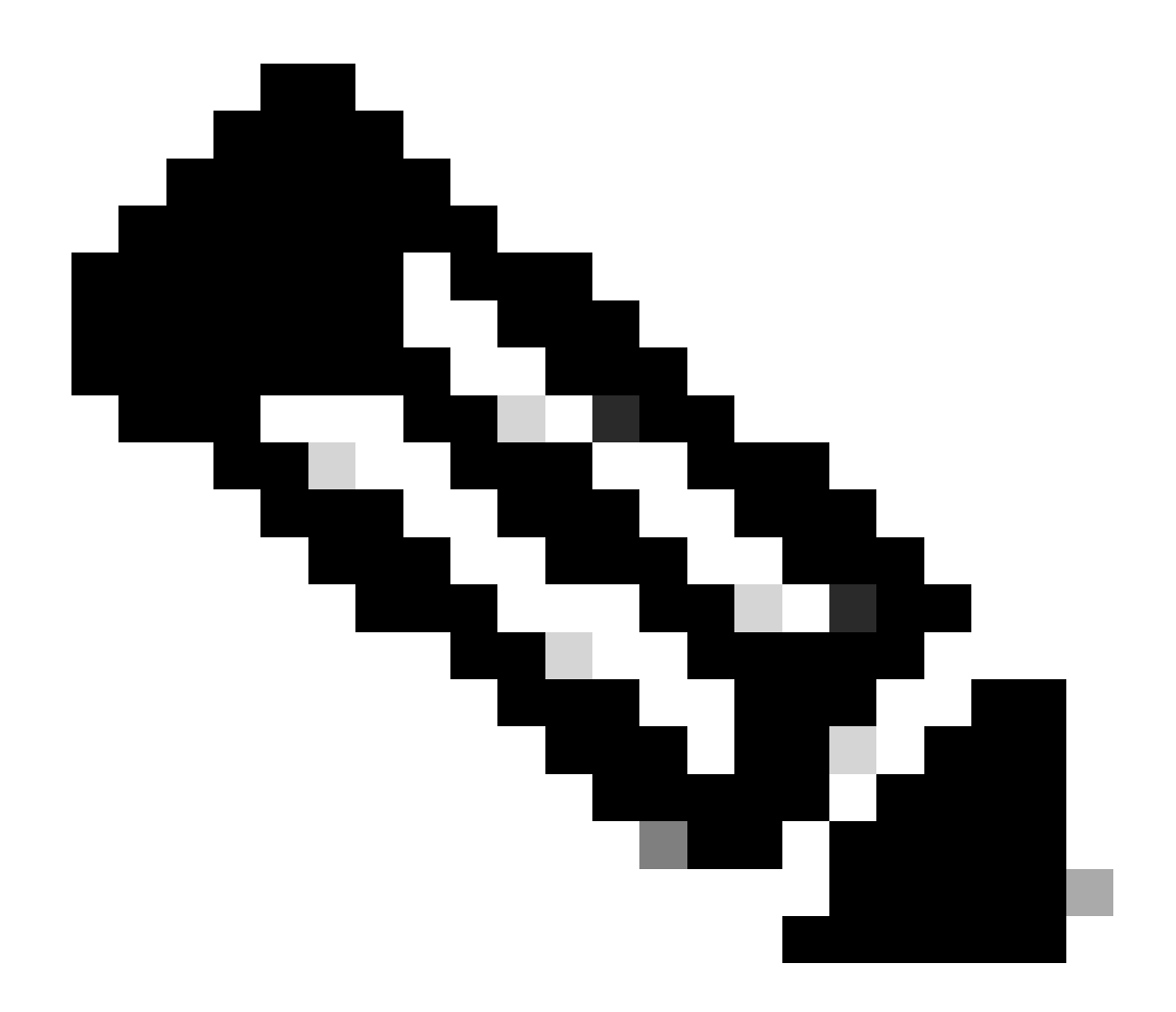

**Note**: These methods can also be used to automate the uninstallation of Orbital from multiple endpoints. However, re-enabling the Orbital feature via Secure Endpoint Console policy reinstalls the service on the endpoint.